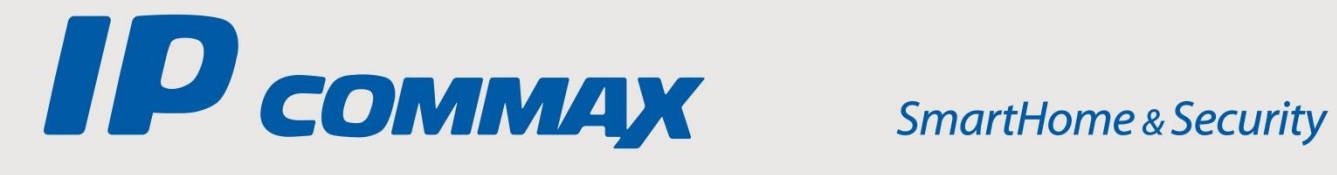

# **INSTRUKCJA** MONTAŻU / OBSŁUGI

# SERWER SYSTEMU IP **CGW-1KM** (v.1.3)

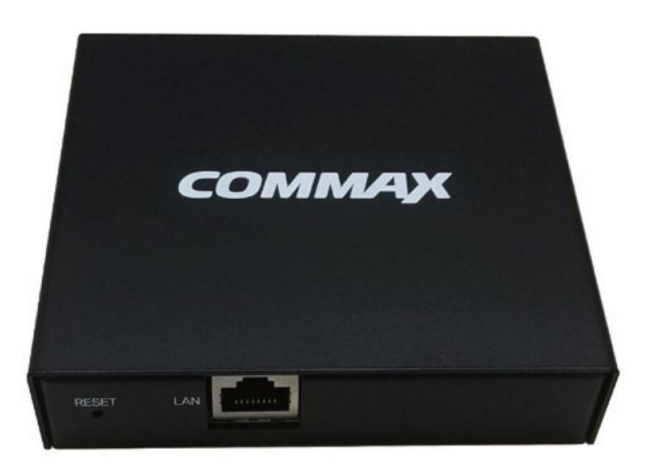

CE

Importer:

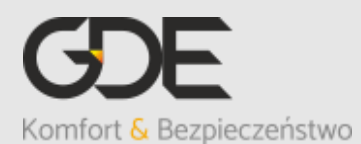

Włosań, ul. Świątnicka 88 32-031 Mogilany

tel. +48 12 256 50 25 +48 12 256 50 35 GSM: +48 697 777 519 biuro@gde.pl www.gde.pl

v. 191206

#### Spis treści

| 1. Pie | rwsze podłączenie urządzenia                                      | 3  |
|--------|-------------------------------------------------------------------|----|
| 1.1.   | Fizyczne podłączenie urządzenia                                   | 3  |
| 1.2.   | Konfiguracja połączenia sieciowego w komputerze                   | 3  |
| 1.3.   | Konfiguracja ustawień podstawowych serwera CGW-1KM                | 4  |
| 1.3.1. | Informacje o systemie                                             | 5  |
| 1.3.2. | Parametry sieciowe serwera                                        | 5  |
| 1.3.3. | Zmiana hasła                                                      | 6  |
| 1.3.4. | Ustawienie Daty i Godziny                                         | 7  |
| 1.3.5. | Konto administratora                                              | 8  |
| 2. Kor | nfigurowanie systemu wideodomofonowego                            | 10 |
| 3. CEI | NTER ADMIN – Ustawienia                                           | 11 |
| 3.1.   | Basic information – Podstawowe ustawienia                         | 11 |
| 3.1.1. | Building Information – numeracje budynków                         | 11 |
| 3.1.2. | Household Information – adresacja mieszkań                        | 12 |
| 3.1.3. | Product Information – lista urządzeń                              | 15 |
| 3.1.4. | Emergency notification – powiadomienie portiera                   | 20 |
| 3.1.5. | PIS Information – Szczegółowe informacje o urządzeniach           | 20 |
| 3.1.6. | Lobby Line information – zarządzanie funkcją otwarcia wejścia dla |    |
| użytko | wników                                                            | 21 |
| 3.1.7. | Outer Lobby – dostęp dla kodów otwarcia                           | 22 |
| 3.1.8. | Admin Lobby Pass – Kod otwarcia administratora                    | 22 |
| 3.1.9. | Guard ID                                                          | 23 |
| 3.2.   | View log – Historia zdarzeń                                       | 23 |
| 3.2.1. | Emergency log – Historia zdarzeń awaryjnych                       | 23 |
| 3.2.2. | Access log – Połączenie z komputera                               | 24 |
| 3.2.3. | Incoming log – Historia otwarć wejścia                            | 25 |
| 3.2.4. | LS log, US log, Fire log                                          | 25 |
| 3.3.   | Lobby password – Kody otwarcia wejścia                            | 26 |
| 4. CEN | NTER STORY - Przekierowania i karty dostępu                       |    |
| 4.1.   | Announcements - Uwagi                                             | 26 |
| 4.2.   | VoIP – Przekierowanie wywołań                                     | 27 |
| 4.3.   | Access card information – obsługa kart / breloków                 | 27 |
| 4.3.1. | Access card group – Tworzenie grup użytkowników                   | 28 |
| 4.3.2. | Access card privilege – Uprawnienia grup                          | 28 |
| 4.3.3. | Access card registration – zarządzanie kartami/brelokami          | 30 |
| 5. CEI | NTER SUPPORT                                                      |    |
| 5.1.   | Archives - Archiwum                                               |    |
| 6. Dai | ne techniczne                                                     | 33 |

# 1. Pierwsze podłączenie urządzenia

## 1.1. Fizyczne podłączenie urządzenia.

Serwer CGW-1KM należy podłączyć do switcha PoE w sieci Ethernet przewidzianej do instalacji całego systemu IP COMMAX (zalecane switche COMMAX CIOT-H4L2, CIOT-H8L2). Serwer jest gotowy do pracy po ok. 60 sekundach od podłączenia do sieci.

## 1.2. Konfiguracja połączenia sieciowego w komputerze

CGW-1KM iest niezbędny do poprawnego działania systemu systemu dzięki któremu wieloabonentowego. Stanowi serwer moga komunikować się wszystkie urządzenia, czyli np. monitory, stacje bramowe. Konfiguracia urzadzenia odbywa sie poprzez wbudowane strony konfiguracyjne www do których dostęp można uzyskać z dowolnego komputera podłączonego do tej samej sieci LAN. Aby pierwszy raz połączyć się z CGW-1KM i go skonfigurować należy chwilowo zmienić właściwości sieciowego połaczenia lokalnego komputera.

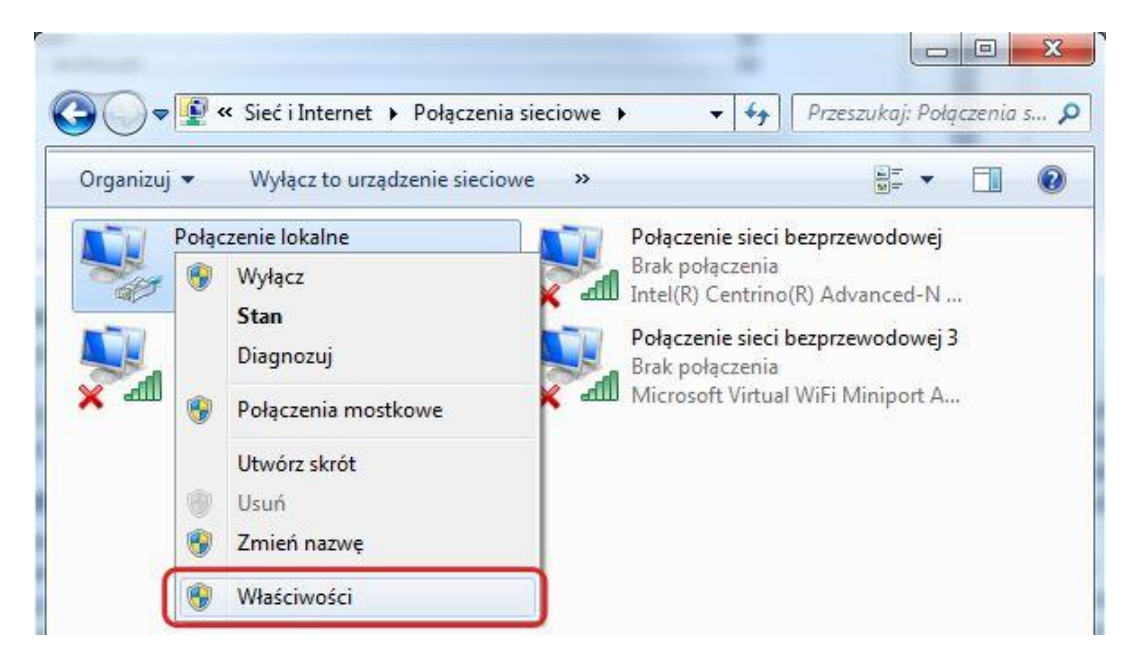

Zmian dokonujemy w zakresie Protokołu TCP/IPv.4

| Ustawienia fabry<br>CGW-1KM to:<br>Adres IP:<br>Maska podsieci:<br>Brama:<br>DNS:             | vczne serwera<br>10.0.0.2<br>255.0.0.0<br>10.1.1.1<br>8.8.8.8        | Właściwości: Połącze<br>Sieć Udostępnianie<br>Połącz, używając:<br>Realtek PCIe GE                                                                                                    | nie lokalne<br>}E Family Controller<br>stuje następujące skł                                                                                                | Konfiguruj                                                                        |
|-----------------------------------------------------------------------------------------------|----------------------------------------------------------------------|----------------------------------------------------------------------------------------------------|----------------------------------------------------------------------------------------------------|-----------------------------------------------------------------------------------|
| Proponowane us<br>tymczasowe poła<br>sieciowego kom<br>Adres IP:<br>Maska podsieci:<br>Brama: | stawienia<br>ączenia<br>putera:<br>10.0.0.1<br>255.0.0.0<br>10.1.1.1 | ✓       ♥       Klient sieci Mic         ✓       ●       Harmonogram         ✓       ●       Udostępnianie         ✓       ●       Protokół internoval         ✓       ●       Protokół internoval         ✓       ▲       Protokół internoval         ✓       ▲       Sterownik We         △       ▲       Responder od | rrosoft Networks<br>pakietów QoS<br>plików i drukarek w s<br>petowy w wersji 5 (TC<br>tetowy w wersji 4 (TC<br>7Wy mapowania z od<br>najdywania topologii n | sieciach Microsoft N<br>P/IPv6)<br>P/IPv4)<br>najdywaniem topolo<br>warstwy łącza |
| Preferowany                                                                                   | serwer DNS                                                           | Zainstaluj                                                                                                    |                                                                                                    | Właściwości                                                                       |
| 0.0.0.0                                                                                       |                                                                      | Opis<br>Protokół kontroli tran<br>Domyślny protokół d<br>komunikację połącza                                                                                                    | ısmisji/Protokół intern<br>la sieci rozległych, un<br>onych sieci różnych ty                                                                                | ietowy (TCP/IP).<br>nożliwiający<br>ypów.<br>OK Anuluj                            |

## 1.3. Konfiguracja ustawień podstawowych serwera CGW-1KM

Ustawienia podstawowe pozwalają na przygotowanie serwera do konfiguracji systemu COMMAX IP (zmiana adresu sieciowego serwera, ustawienie czasu, ustawienie konta administratora).

W przeglądarce internetowej komputera należy wpisać adres IP serwera CGW-1KM z dodanym "/set". Fabryczny adres IP to **10.0.0.2**, czyli należy wpisać: http://10.0.0.2/set

|         | /set/jogin.pnp |                                                               |                                                       |
|---------|----------------|---------------------------------------------------------------|-------------------------------------------------------|
|         |                |                                                               |                                                       |
|         |                |                                                               |                                                       |
|         |                |                                                               |                                                       |
|         |                | COMTREMANDER<br>Statuss enjoying<br>Alter Valuent tals rore t | our the higher<br>a threatyle<br>learning in year the |
|         |                |                                                               |                                                       |
| 🕤 login |                |                                                               |                                                       |

Domyślne ustawienia:

ID: root Password: root

## 1.3.1. Informacje o systemie

W zakładce "System Info"  $\rightarrow$  "Version Info" znajdują się m.in. informacje o wersji serwera. Mogą one być pomocne podczas kontaktu z pomocą techniczną producenta.

|             |              |                     | GLOBAL TOP BRAND |                |
|-------------|--------------|---------------------|------------------|----------------|
| System Info | Network Info | s                   | System Setting   | Server Setting |
|             | (            | Version Info        |                  |                |
|             | 1            | Version Information |                  |                |
| Item        |              |                     | Information      |                |
| Product     | CGW-1KM      |                     |                  |                |
| Language    | eng          |                     |                  |                |
| Site Code   | 1KM          |                     |                  |                |
| Date        | 20190310180  | 0000                |                  |                |
| Version     | 1.3          |                     |                  |                |

## 1.3.2. Parametry sieciowe serwera

W zakładce "Network info" należy ustawić parametry sieciowe serwera. Poniżej tabela z oryginalnymi ustawieniami.

| System Info | Network Info | System         | Setting  | Server Setting |
|-------------|--------------|----------------|----------|----------------|
|             | Ne           | twork Info     | #        | 5,             |
|             | Netwo        | rk Information |          |                |
| Item        |              | Info           | ormation |                |
| IP Address  |              | 10 . 0         | . 0 . 2  | ]              |
| Subnet Mask |              | 255 . 0        | . 0      |                |
| Gateway     |              | 10 . 1         | .[1 ].[1 | ]              |
| DNS         |              | 8.8            | . 8 . 8  |                |

Parametry należy dostosować do ustawień sieci w której ma pracować system. Po dokonaniu zmian należy zatwierdzić je przyciskiem "Update". Dla potwierdzenia zmian należy zrestartować urządzenie (np. odłączając przewód sieciowy i podłączając na nowo.

Przykładowe nowe ustawienia serwera CGW-1KM:

| Item        | Information         |  |  |
|-------------|---------------------|--|--|
| IP Address  | 192 . 168 . 0 . 150 |  |  |
| Subnet Mask | 255 . 255 . 255 . 0 |  |  |
| Gateway     | 192 . 168 . 0 . 1   |  |  |
| DNS         | 8.8.8.8             |  |  |
| Update      |                     |  |  |

Konfiguracja serwera będzie wymuszać stosowanie odpowiednich parametrów wszystkich urządzeń użytych w systemie (stacji bramowych, monitorów, itp.) Ich adresowanie będzie musiało być zgodne z adresem serwera, czyli ich adresy będą musiały wyglądać następująco (jeśli serwer będzie zaadresowany tak jak w przykładzie):

192.168.0.xxx

Maska (Subnet Mask), Brama (Gateway) i DNS będą musiały być identyczne jak te ustawione na serwerze.

Po zatwierdzeniu ustawień przyciskiem "Update" zostaniemy rozłączeni z serwerem, gdyż jego IP zostanie zmienione. Aby ponownie zalogować się do serwera należy zalogować się już z sieci właściwej (zmienić ustawienia połączenia sieciowego w komputerze) – zgodnej ze zmienioną adresacją bramki.

Nowy\_adres\_IP/set

Dla ustawień przykładowych:

192.168.0.150/set

## 1.3.3.Zmiana hasła

W zakładce "System Setting" → "Password Update", możemy zmienić hasło dostępowe. Loginu nie można zmienić, pozostaje zawsze fabryczny, czyli "root".

W polu "Current Password" podajemy obecne hasło

W polach "New Password" i "Re Password" podajemy nowe hasło.

Zatwierdzenie ustawień przyciskiem "Update".

|                                  |                 | GLOBAL TOP BRAND | COMMAX HOME NETWORK SYSTEM |
|----------------------------------|-----------------|------------------|----------------------------|
| System Info                      | Network Info    | System Setting   | Server Setting             |
|                                  | Password Update | Timezone & Date  |                            |
|                                  |                 |                  |                            |
| Current Password                 |                 |                  |                            |
| Current Password<br>New Password |                 | ]]               |                            |

#### Uwaga!

W przypadku zagubienia hasła dla konta "root" nie ma możliwości jego przywrócenia !!!

## 1.3.4. Ustawienie Daty i Godziny

Ustawienia czasu mają kluczowe znaczenie dla zapewnienia poprawnej pracy systemu. Wiele funkcji (np. dostęp poprzez karty zbliżeniowe użytkowników, logi systemowe) są zależne od ustawionego w systemie czasu, dlatego należy zadbać, aby czas był ustawiony poprawnie.

COMMAX GLOBAL TOP BRAND System Setting System Info Network Info Server Setting Password Update Timezone & Date Setting **Timezone Setting** (GMT+01:00) Sarajevo, Skopje, Warsaw, Zagreb \* Use Internet Time Server Internet Time Server time.google.com Get Time 11 1 2019. 12 1 11 Su Mo Tu We Th Fr Sa 1 2 3 4 5 6 7 Date Setting 8 9 10 11 12 13 14 15 16 17 18 19 20 21 22 23 24 25 26 27 28 29 30 31 Time Setting AM - 11 - H 11 - M Update Reboot

Zakładka "System Setting" → "Timezone & Date".

## Tryb automatyczny

W wierszu "Timezone Setting" należy wybrać odpowiednią strefę czasową (Strefa w Polsce to – GMT+01:00 Sarajevo, Skopje, Warsaw, Zagreb). Jeżeli system ma połączenie z siecią internet ustawienia czasu mogą być pobrane z serwera czasu. Zaznaczając opcję "Use the Internet Time Server" z automatu zostanie podany adres serwera czasowego (time.google.com). Kliknięcie przycisku "Get Time" spowoduje że nasz serwer pobierze właściwą datę i godzinę. Zatwierdzamy przyciskiem "Update".

#### Uwaga !

W przypadku zaniku połączenia internetowego serwer nie będzie mógł pobrać aktualnego czasu, ustawi taki czas, jaki miał wcześniej ustawiony w trybie ręcznym (także z pominięciem ustawionej strefy czasowej).

## Tryb ręczny

Jeśli nie zaznaczymy opcji "Use the Internet Time Server", datę i godzinę możemy wybrać ręcznie. W przypadku takiego wyboru data i czas systemu nie będą aktualizowane.

Wszelkie zmiany należy zatwierdzać przyciskiem "Update". System zapisze zmiany i automatycznie zrestartuje się. Czas restartu odliczany jest na bieżąco na ekranie.

HTTP Service Restart Time => 54 second...

Przycisk "Reboot" służy do restartu serwera CGW-1KM.

## 1.3.5. Konto administratora

W zakładce "Server Setting → Web ID" można zmienić ustawienia konta dla administratora instalowanego systemu wideodomofonowego. Fabrycznie serwer posiada ustawione konto:

ID: 11 Password: 11

Można je usunąć aby założyć nowe (przycisk "Delete") lub zmienić zaktualizować zmienione pola (przycisk "Update").

Opis pól:

- ID identyfikator administratora
- E-mail adres mailowy (nie jest wymagane)
- Cellular phone numer telefonu kontaktowego (nie jest wymagane)
- Password hasło administratora
- Re Password potwierdzenie hasła administratora

| Children .     |              | GLOBAL TOP BRAN | D<br>COMMAX HOME NETWORK SYSTEM |
|----------------|--------------|-----------------|---------------------------------|
| System Info    | Network Info | System Setting  | Server Setting                  |
|                |              | Web ID          |                                 |
|                | Pa           | ssword Update   |                                 |
| ID             | 11           | Check           |                                 |
| E-Mail         |              |                 |                                 |
| Cellular phone |              |                 |                                 |
| Password       | ••           |                 |                                 |
| Re Password    |              |                 |                                 |

Nowe konto należy zatwierdzić przyciskiem "Insert".

Nie ma wymagań odnośnie długości hasła. Może mieć maksymalnie 10 znaków. Ze względów bezpieczeństwa zalecamy stosowanie hasła co najmniej 6-cio znakowego, zawierającego litery i cyfry. Rozróżnialne są małe i wielkie litery.

# 2. Konfigurowanie systemu wideodomofonowego

Po skonfigurowaniu ustawień podstawowych serwera CGW-1KM, można przystąpić do konfiguracji systemu wideodomofonowego. Służy do tego strona konfiguracyjna "RUVIE" dostępna pod ustawionym wcześniej adresem serwera CGW-1KM, dla ustawień przykładowych:

Po zalogowaniu jest możliwość zmiany hasła oraz innych danych konta administratora poprzez ikonę "Information change"

| RUVIE Another expression of different living | CENTER ADMIN CENTER STORY CENTER SUPPORT        |
|----------------------------------------------|-------------------------------------------------|
| 66 Comfortable life with R                   | RUVIE <sup>77</sup> Admin(admin)Sir/Madam       |
| 12 0 0                                       | [22 Count] Welcome<br>Information change Logout |

Przyciskiem "Edit" zatwierdzamy zmiany, przyciskiem "Delete" usuwamy konto, a przyciskiem "List" wychodzimy z ustawień.

| Password                                       | The second second |
|------------------------------------------------|----------------------------------------------------------------------------------------------------|
|                                                | ••                                                                                                    |
| <ul> <li>Registration</li> <li>name</li> </ul> | admin                                                                                                    |
| ▶ Building                                     |                                                                                                    |
| ▶ Household                                    |                                                                                                    |
| ▶ E-mail                                       |                                                                                                    |
| Phone number                                   |                                                                                                    |
| ▶ Rating                                       | Administrator                                                                                                    |
| <ul> <li>Date of<br/>enrollment</li> </ul>     | 2019-12-10 11:45:14                                                                                                    |
|                                                | Edit Delete List                                                                                                    |

# 3. CENTER ADMIN – Ustawienia

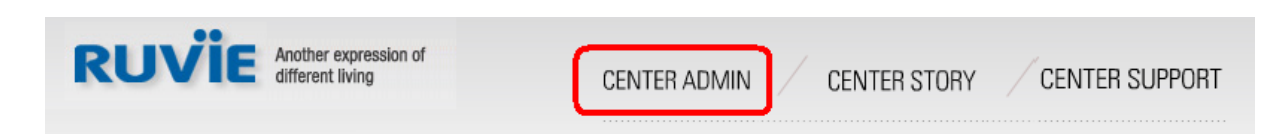

## 3.1. Basic information – Podstawowe ustawienia

Aby poprawnie skonfigurować system wideodomofonowy należy po kolei, zgodnie z poniższymi punktami uzupełnić gałęzie drzewa "Basic information". W przypadku konieczności usunięcia danych należy je usuwać w kolejności odwrotnej.

Admin(admin)Sir/Madam [22 Count] Welcome

Logout

Information change

## 3.1.1. Building Information – numeracje budynków

Aby dodać nowy numer budynku, w polu przy opcji "Building" wpisujemy numer budynku i zatwierdzamy przyciskiem "+Register".

Numeracja budynków musi być zgodna z ustawieniami w panelach CIOT-L2TM, CIOT-L7FM (opcja "Call Prefix") oraz z ustawieniami monitorów CIOT-700ML, CIOT-1020M (opcja "numer budynku").

| Center Admin<br>Center management<br>Basic information<br>Building Information                                                               | Your family can enjoy<br>"comfortable linving" by choosing RUVIE | A Allow Latter          |
|----------------------------------------------------------------------------------------------------|------------------------------------------------------------------|-------------------------|
|                                                                                                    | Admin(11)Sir/Madam<br>[5 Count] Welcome                          | Logout                  |
| Household information      Product information      Emergency notification      PIS information      Lobby line information      Outer Lobby | Number manageme<br>There is the information about each number    | ent<br>er               |
| Admin Lobby Pass<br>Guard ID                                                                                                    | Building 3                                                       | +Register               |
| Lobby password                                                                                                    |                                                                  | All posts: 2, Page: 1/1 |
|                                                                                                    | Number                                                           | Building                |
|                                                                                                    | 2                                                                |                         |
|                                                                                                    |                                                                  | 2                       |

Klikając na numer budynku już istniejącego wchodzimy w okno pozwalające usunąć budynek (przycisk "Delete"; nie można usunąć budynku do którego są już przypisane mieszkania). Przycisk "List" służy do powrotu do listy budynków.

| Number management<br>There is the information about each number |   |   |        |      |  |
|-----------------------------------------------------------------|---|---|--------|------|--|
| ▶ Building                                                      | 3 |   |        |      |  |
|                                                                 |   | C | Delete | List |  |

## 3.1.2. Household Information – adresacja mieszkań

Umożliwia dodawanie numerów mieszkań i przypisywanie ich do wybranych budynków.

Aby dodać do systemu kolejne mieszkanie, należy wcisnąć przycisk "+Register"

| Center Admin                                                                                                    | Your family can ex<br>"comfortable linving | ijoy<br>" by choosing RUVIE          | A Aller                  | L Child                 |
|----------------------------------------------------------------------------------------------------|--------------------------------------------|--------------------------------------|--------------------------|-------------------------|
| Center management<br>Basic information<br>Building Information                                                                        | Admin(11)Sir/Ma<br>[5 Count] Welcor        | dam<br>ne                            |                          | Logout                  |
| Product information     Product information     Emergency notification     PIS information     Lobby line information     Outer Lobby | Househo<br>There is the inform             | ld manage<br>ation about each househ | ement<br><sup>Iold</sup> |                         |
| Admin Lobby Pass Guard ID View log                                                                                                    | Select building<br>household               | and All - Build                      | ing Hous                 | sehold Search           |
|                                                                                                    | Number                                     | Building                             | Housebold                | All posts: 4, Page: 1/1 |
|                                                                                                    | 4                                          | 1                                    | 1                        | Kowalski Adam           |
|                                                                                                    | 3                                          | 1                                    | 2                        | Nowak Jacek             |
|                                                                                                    | 2                                          | 1                                    | 3                        | Nowakowscy P. A.        |
|                                                                                                    | 1                                          | 2                                    | 1                        | Więcławska Aneta        |

W pierwszej kolejności należy wybrać do którego budynku przypisane zostanie dane mieszkanie. Na przykładzie poniżej do wyboru są tylko 2 budynki, bo tyle zostało dodanych (zgodnie z punktem 3.1.1).

| Building  |   |           |    |  |
|-----------|---|-----------|----|--|
| Household | 1 |           |    |  |
| Nick Name | 2 | - 64.<br> | 10 |  |

Następnie należy wpisać numer mieszkania. Próba dodania już wprowadzonego numeru mieszkania zakończy się wyświetleniem komunikatu -system nie pozwoli na ponowne dodanie mieszkania o tym samym numerze.

| Not available repeatedly to enter household!!! |
|------------------------------------------------|
| ОК                                             |
|                                                |

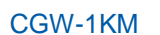

Na przykładzie poniżej dodanie mieszkania nr 4 do budynku nr 1.

| Building  | 1 -        |  |
|-----------|------------|--|
| Household | 4          |  |
| Nick Name | Wiśniewski |  |

Pole "Nick Name" służy do nadania nazwy lokalu np. nazwiska lokatorów, nazwa gabinetu, itp. Pole to może zostać puste. Nazwa lokalu wyświetlana jest w elektronicznym spisie lokali w panelach wejściowych. Aby zatwierdzić należy użyć przycisku "+Register".

Istnieje możliwość importu numerów mieszkań wraz z adresami IP monitorów z wcześniej przygotowanego pliku tekstowego. W głównej zakładce należy kliknąć przycisk "+Register" a następnie wcisnąć "Przeglądaj".

| <ul> <li>Building</li> </ul> | 1 |            |        |  |
|------------------------------|---|------------|--------|--|
| Household                    |   |            |        |  |
| Nick Name                    |   |            |        |  |
|                              |   | + Register | 🗊 list |  |

Otworzy się okno wyboru pliku z dysku. Wybrać wcześniej przygotowany plik txt i zatwierdzić przyciskiem "+Register". Plik można przygotować w Excelu, a następnie zapisać go jako : Tekst (rodzielony znakami tabulacji)(\*.txt)

|   | Α | В | С            | D |  |
|---|---|---|--------------|---|--|
| 1 | 1 | 1 | 192.168.0.33 |   |  |
| 2 | 1 | 2 | 192.168.0.34 |   |  |
| 3 | 1 | 3 | 192.168.0.35 |   |  |
| 4 | 2 | 1 | 192.168.0.36 |   |  |
| 5 |   |   |              |   |  |

Poszczególne kolumny

- A numer budynku
- B numer mieszkania
- C adres IP Monitora

Numer budynku musi być wcześniej uzupełniony zgodnie z punktem 3.1.1 instrukcji (nie można wprowadzić numeru mieszkania do nieistniejącego budynku) Za pomocą funkcji importu nie można wprowadzić nazw lokali, należy je uzupełnić w polach "Nick Name".

Dostępny jest filtr budynków i mieszkań. Budynki wybierane są z listy, a mieszkanie należy wpisać ręcznie. Wybór filtra zatwierdzamy przyciskiem "Search". Kolumna "Number" określa pozycję na liście.

| Househol<br>There is the informat | d MGNGG<br>ion about each house | ement<br><sup>ehold</sup> |                        |
|-----------------------------------|---------------------------------|---------------------------|------------------------|
| Select building a<br>household    |                                 | ding Hous                 | sehold Search          |
|                                   | 1                               |                           | All posts: 5, Page: 1/ |
| Number                            | 2                               | Household                 | Nick Name              |
| 5                                 |                                 | 1                         | Kowalski Adam          |
| 4                                 | 1                               | 2                         | Nowak Jacek            |
| 3                                 | 1                               | 3                         | Nowakowscy P. A.       |
| 2                                 | 2                               | 1                         | Więcławska Aneta       |
| 1                                 | 2                               | 3                         | Dentysta               |

## 3.1.3. Product Information – lista urządzeń

Każde urządzenie występujące w systemie (serwer, stacje bramowe, monitory, stacja portierska) musi zostać dodane na listę.

- Kolumna "Number" to numer urządzenia na liście
- Kolumna "Product type" to rodzaj urządzenia, wybierane w momencie dodawania do listy
- Kolumna "Model name" to miejsce z opisem urządzenia. Dowolna nazwa wprowadzana przez administratora podczas dodawania urządzenia, możliwa później do edycji
- Kolumna "IP" to adres IP urządzenia
- Kolumna "Date" to data i godzina dodania urządzenia do listy

|                                                                                                    | Your family<br>"comfortable                | can enjoy<br>linving" by choosi               | ng RUVIE                                                | Alogo fi                    | 1 Aline                |
|----------------------------------------------------------------------------------------------------|--------------------------------------------|-----------------------------------------------|---------------------------------------------------------|-----------------------------|------------------------|
| Center management<br>Basic information<br>Building Information                                                                                                    | Admin(11)S<br>[6 Count] \                  | ir/Madam<br>Velcome                           |                                                         |                             | Logout                 |
| Household information     Product information     Emergency notification     PIS information     Lobby line information     Outer Lobby     Admin Lobby Pass     Guard ID     View log | Product<br>There is the<br>Product<br>type | ICT list<br>list of items that w              | ill be installed<br>Select<br>building and<br>household | All - Building<br>Household |                        |
| Lobby password                                                                                                    | <u> 0.</u>                                 |                                               | Search                                                  | )                           |                        |
|                                                                                                    | 10                                         |                                               |                                                         | A                           | II posts: 3, Page: 1/1 |
|                                                                                                    | Number                                     | Product type                                  | Model name                                              | IP                          | Date                   |
|                                                                                                    | 3                                          | G/W                                           | serwer CGW-1KM                                          | 192, 168, 0, 150            | 2019-12-11 10:55:04    |
|                                                                                                    | 2                                          | Lobby                                         | Panel wejściowy 1                                       | 192, 168, 0, 143            | 2019-12-11 10:55:59    |
|                                                                                                    | 1                                          | W/P                                           | Lokal 1                                                 | 192, 168, 0, 148            | 2019-12-11 10:56:49    |
|                                                                                                    | ب<br>ہ<br>ہ                                | Product type<br>Building<br>Household<br>Name | G/W  G/W W/P Lobby                                      |                             |                        |
|                                                                                                    |                                            | IP                                            | Guard                                                   |                             |                        |

| Product                       | list                       |  |
|-------------------------------|----------------------------|--|
| There is the list of i        | ems that will be installed |  |
| -                             |                            |  |
| Product type                  | G/W ▼                      |  |
| <ul> <li>Building</li> </ul>  | -Select- 🔻                 |  |
| <ul> <li>Household</li> </ul> | -Select- 🔻                 |  |
| ▶ Name                        | Serwer CGW-1KM             |  |
| L ID                          | 192 168 0 150              |  |

- Product type należy wybrać: G/W
- Building bez zmian należy pozostawić "Select"
- Household bez zmian należy pozostawić "Select"
- Name pole informacyjne, dowolna nazwa dla administratora systemu (max 20 znaków). Nazwę można później edytować.
- IP adres IP serwera

Ustawienia należy zatwierdzić przyciskiem "+Register". Przycisk "List" powraca do widoku listy urządzeń bez zapisu ustawień.

## Dodawanie monitorów

Przed dodaniem Monitora należy skonfigurować jego ustawienia sieciowe, zgodne z adresacją serwera CGW-1KM. Wszelkie informacje znajdują się w instrukcji monitora.

| Product type | W/P -               |
|--------------|---------------------|
| Building     | 1 -                 |
| Household    | 3 -                 |
| Name         | Lokal 3 w budynku 2 |
| IP           | 192, 168, 0, 121    |

- Product type należy wybrać: W/P
- Building wybieramy budynek w którym będzie Monitor
- Household wybieramy mieszkanie w którym będzie Monitor
- Name pole informacyjne, dowolna nazwa dla administratora systemu (max 20 znaków). Nazwę można później edytować.
- IP adres IP ustawiony wcześniej w monitorze

Ustawienia należy zatwierdzić przyciskiem "+Register". Przycisk "List" powraca do widoku listy urządzeń bez zapisu ustawień.

## Dodawanie stacji bramowych

Przed dodaniem stacji bramowej należy skonfigurować jej ustawienia sieciowe, zgodne z adresacją serwera CGW-1KM. Wszelkie informacje znajdują się w instrukcji stacji bramowej.

| Product type | Lobby -           |  |
|--------------|-------------------|--|
| Building     | 1 -               |  |
| Household    |                   |  |
| Name         | Panel wejściowy 1 |  |
| IP           | 192, 168, 0, 154  |  |

- Product type należy wybrać: Lobby
- Building należy wybrać numer budynku zgodny z ustawieniami w panelu wejściowym
- Household należy wybrać/pozostawić puste pole
- Name pole informacyjne, dowolna nazwa dla administratora systemu (max 20 znaków). Nazwę można później edytować
- IP adres IP ustawiony wcześniej w stacji bramowej

Ustawienia należy zatwierdzić przyciskiem "+Register". Przycisk "List" powraca do widoku listy urządzeń bez zapisu ustawień.

## Dodawanie stacji portierskiej

Przed dodaniem stacji portierskiej należy skonfigurować jej ustawienia sieciowe, zgodne z adresacją serwera CGW-1KM. Wszelkie informacje znajdują się w instrukcji stacji portierskiej.

| <u> </u>     |                 |  |
|--------------|-----------------|--|
| Product type | Guard 👻         |  |
| Building     | -Select- 🔻      |  |
| Household    | -Select- 🔻      |  |
| Name         | Portier         |  |
| IP           | 192, 168, 0, 44 |  |

- Product type należy wybrać: Guard
- Building bez zmian należy pozostawić "Select"
- Household bez zmian należy pozostawić "Select"
- Name pole informacyjne, dowolna nazwa dla administratora systemu (max 20 znaków). Nazwę można później edytować.
- IP adres IP ustawiony wcześniej w stacji portierskiej

Ustawienia należy zatwierdzić przyciskiem "+Register". Przycisk "List" powraca do widoku listy urządzeń bez zapisu ustawień.

## Filtrowanie listy urządzeń

Na liście urządzeń jest możliwość użycia filtra do wyszukiwania urządzeń.

- "Product type" wybór rodzaju urządzenia
- "Building" numer budynku
- "Household" numer mieszkania

Po wybraniu opcji filtra należy zatwierdzić przyciskiem "Search"

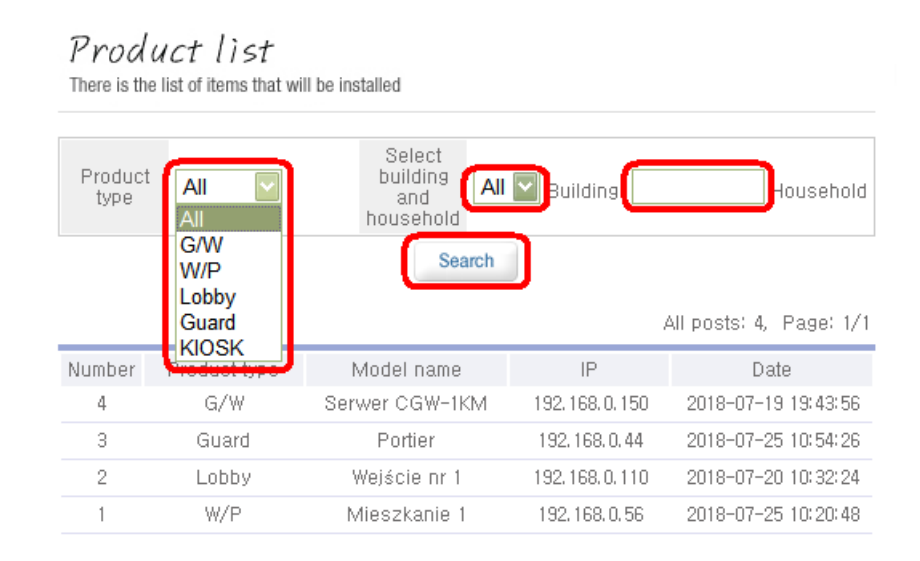

## Edytowanie urządzeń z listy

Aby edytować urządzenie należy kliknąć np. na nazwę urządzenia na liście. Edytować można nazwę i adres IP. Zmiany zatwierdzamy przyciskiem "Edit". Można także usunąć urządzenie z listy przyciskiem "Delete".

Nie można edytować przypisania urządzenia do budynku i mieszkania. Aby to zmienić należy urządzenie usunąć i ponownie dodać z właściwymi ustawieniami.

| Product<br>There is the list of i | list<br>tems that will be installed |
|-----------------------------------|-------------------------------------|
|                                   |                                     |
| <ul> <li>Product type</li> </ul>  | W/P                                 |
| ▶ Building-<br>Household          | 1-1                                 |
| ▶ Name                            | Mieszkanie 1                        |
| ▶ IP                              | 192, 168, 0, 56                     |
|                                   | Edit Delete List                    |

## **3.1.4. Emergency notification – powiadomienie portiera**

Jeśli w systemie jest zainstalowana stacja portierska, użytkownicy będą mieć możliwość generowania alarmu i wzywania pomocy. Uruchomienie sytuacji awaryjnej w monitorze lokatora zainicjuje alarm i powiadomi portiera.

Stacji portierskich w systemie może być wiele. Administrator wybiera z listy konkretna stację i przypisuje ją do budynku. Jedna stacja może być przypisany do wielu budynków. Wybór zatwierdzany jest przyciskiem "+upload". Usuwać można przyciskiem "Delete".

Lokator danego budynku może korzystać z tej funkcji pod warunkiem że do jego budynku przypisana jest stacja portierska.

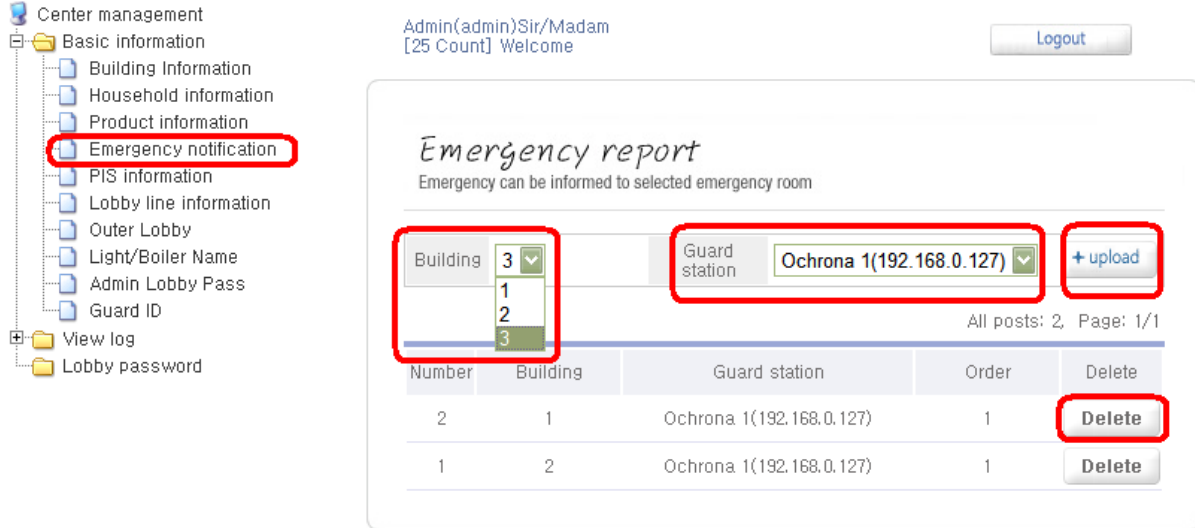

## 3.1.5. PIS Information – Szczegółowe informacje o urządzeniach

Zakładka informacyjna z listą urządzeń, ze szczegółami takimi jak przypisanie do numeru budynku i mieszkania, rodzaj urządzenia, symbol urządzenia, adres MAC, stan, adres IP, data i godzina kiedy urządzenie trafiło na listę (dla stacji bramowych i portierskich). W przypadku monitorów podawany jest tylko symbol urządzenia i adres IP.

| $\sim$ | $\sim$       | A /  |      |         | л |
|--------|--------------|------|------|---------|---|
|        | ( <b>-</b> ) | //// | - 11 | KIV     |   |
| U.     |              | v v  |      | 1 1 1 1 |   |

| Center management                                                                                                    | Admin(admin)Sir/Madam<br>[27 Count] Welcome                                                                                                    |          |
|----------------------------------------------------------------------------------------------------|----------------------------------------------------------------------------------------------------|----------|
| Product information     Emergency notification     PIS information     Lobby line information                                  | PIS Information                                                                                                    |          |
| Cobby line Information     Outer Lobby     Light/Boiler Name     Admin Lobby Pass     Guard ID     View log     Lobby password | Product<br>type     All     Select<br>building<br>and<br>household     All     Building     Household       Product<br>status     All     Mac     Duplicate<br>check     All       IP     Duplicate<br>check     All | Id       |
|                                                                                                    | Search       Search         Image: All posts: 2, Page: 1         Number Site B(H) Type Prd(Ver)         Mac       State         IP       Date         Deletel                                                        | /1<br>te |
|                                                                                                    | 2 CMN 0001 Guard G700M 000B42508064 ON 192.168.0.127 27 Dete<br>(1.1) 11:42:22                                                                                                    | te       |
|                                                                                                    | CIOT- 2018-07-<br>1 CMN 1(1) Lobby LNTMAHT 000B4248F5C7 ON 192.168.0.110 27 Dele<br>(1.2) 12:01:32                                                                                                    | te       |

Na liście mogą znajdować się też urządzenia które kiedyś były podłączane do systemu a już ich nie ma, lub były wprowadzone tylko ich dane w zakładce "Zarządzanie urządzeniami". Wówczas w kolumnie "State" (Stan) będzie komunikat "OFF" (w przypadku monitorów i serwera CGW-1KM - informacja "NOT")

Przycisk "Delete" usuwa urządzenie wyłącznie z listy w tej gałęzi, nie usuwa jednocześnie z listy urządzeń w gałęzi "Product information".

Zakładka posiada rozbudowany filtr, ułatwiający wyszukiwanie danych o urządzeniach.

# 3.1.6.Lobby Line information – zarządzanie funkcją otwarcia wejścia dla użytkowników

Opcja służy do wyboru zakresu mieszkań które będą miały aktywną funkcję otwarcia wejścia kodem i przydzielenie go do wybranego panelu wejściowego. Dla każdego panelu można ustawić inny zakres. Indywidualne kody wejściowe ustawiane są w monitorach.

Panel wejściowy wybieramy z listy rozwijalnej opisanej "Lobby KIOSK"

"Start Line" i "End Line" to początek i koniec zakresu mieszkań.

Dla przykładu ustawienie "Start Line" 5, a "End Line" 35 oznacza że z wybranego panelu bramowego możliwe będzie otwieraniem wejścia kodem dla mieszkań nr 5-35, 105-135, 205-235, 305-335, itd. Każdy panel wejściowy może mieć ustawiony tylko jeden zakres. System nie zezwoli na dodanie drugi raz panelu z innym zakresem mieszkań.

Ustawiany zakres mieszkań dotyczy wszystkich budynków.

Do dodania pozycji służy przycisk "+upload", do usunięcia "Delete".

CGW-1KM

| Center management<br>Basic information<br>Building Information<br>Household information<br>Product information<br>Emergency notification<br>PIS information<br>Outer Lobby<br>Light/Boiler Name<br>Admin Lobby Pass<br>Guard ID<br>View log<br>Lobby password | Admin(adm<br>[27 Count] | in)Sir/Madam<br>Welcome                                                                     |                   | Lo                             | gout                     |  |  |
|----------------------------------------------------------------------------------------------------|-------------------------|---------------------------------------------------------------------------------------------|-------------------|--------------------------------|--------------------------|--|--|
|                                                                                                    | Lobbby line info        |                                                                                             |                   |                                |                          |  |  |
|                                                                                                    | Lobby<br>KIOSK          | Wejście nr 2(192.168.0.112) 🔽<br>Wejście nr 2(192.168.0.112)<br>Wejście nr 1(192.168.0.110) | Start<br>Line 1 🔽 | End<br>Line 1 💟<br>All posts 2 | + upload<br>2, Page: 1/1 |  |  |
|                                                                                                    | Number                  | Lobby(KIOSK)                                                                                | Start Line        | End Line                       | Delete                   |  |  |
|                                                                                                    | 2                       | Wejście nr 1(192.168.0.110)                                                                 | 1                 | 99                             | Delete                   |  |  |
|                                                                                                    | 1                       | Wejście nr 2(192,168,0,112)                                                                 | 5                 | 35                             | Delete                   |  |  |

## 3.1.7. Outer Lobby – dostęp dla kodów otwarcia

Z listy rozwijalnej opisanej "Lobby KIOSK" wybieramy panele wejściowe z których można będzie otworzyć drzwi kodem użytkownika.

Ta zakładka jest nadrzędna względem zakładki "Lobby Line information" – co oznacza że nawet jeśli ustawiliśmy ograniczenie dla wybranego panelu wejściowego to wybór tej samego panelu w zakładce "Outer Lobby" spowoduje, że system nie będzie brał pod uwagę ograniczenia zakresu i dostęp będzie możliwy dla każdego z mieszkań.

Do dodawania na listę służy przycisk "+Register", do usuwania – przycisk "Delete".

| Center management<br>                                                                                                    | Admin(admin)Sir/Madar<br>[28 Count] Welcome | n                             | Logout                  |
|----------------------------------------------------------------------------------------------------|---------------------------------------------|-------------------------------|-------------------------|
| Household information  Product information  Figure 2 for the second second se | Outer Lobby                                 |                               |                         |
| Light/Boiler Name                                                                                                    | Lobby<br>KIOSK                              | Wejście nr 2(192.168.0.112) 🔽 | + upload                |
| Guard ID                                                                                                    |                                             |                               | All posts: 1, Page: 1/1 |
| Lobby password                                                                                                    | Number                                      | Lobby(KIOSK)                  | Delete                  |
|                                                                                                    | 1                                           | Wejście nr 1(192,168,0,110)   | Delete                  |

## 3.1.8. Admin Lobby Pass – Kod otwarcia administratora

Zakładka umożliwia dodanie kodów dla administratora, które umożliwią otwarcie wejścia. Do dodawania służy przycisk "+Register".

| Center management<br>Basic information<br>Building Information                                                          | Admin(admin)Sir/Ma<br>[28 Count] Welcome | Admin(admin)Sir/Madam<br>[28 Count] Welcome |                         |  |  |  |
|----------------------------------------------------------------------------------------------------|------------------------------------------|---------------------------------------------|-------------------------|--|--|--|
| Household information     Product information     Emergency notification     PIS information     Lobby line information | Change pa                                | ssword lobby                                |                         |  |  |  |
| ] Outer Lobby<br>] Light/Boiler Name                                                                                    |                                          |                                             | All posts: 0, Page: 0/0 |  |  |  |
| Admin Lobby Pass                                                                                                    | Number                                   | Building                                    | Date                    |  |  |  |
|                                                                                                    |                                          |                                             |                         |  |  |  |

CGW-1KM

Dla każdego budynku można dodać inny kod. Budynek należy wybrać z listy rozwijalnej. Domyślne ustawienie to "ALL" - jeden kod dla wszystkich budynków. Kod jest 4-cyfrowy, i należy go podać w polu "Lobby Password". Ustawienia należy zatwierdzić przyciskiem "+Register". Przycisk "List" powraca do widoku listy bez zapisu ustawień.

Change password lobby

| ▶ Building          | ALL 🔽    |                 |
|---------------------|----------|-----------------|
| ▶ Lobby<br>password | ALL<br>1 |                 |
|                     | 3        | + upload 🗊 list |

## 3.1.9. Guard ID

Zakładka umożliwia obsługę przesyłania informacji ze stacji portierskiej (funkcja nieaktywna, przewidziana do rozbudowy w przyszłości)

## 3.2. View log – Historia zdarzeń

## 3.2.1. Emergency log – Historia zdarzeń awaryjnych

Historia zdarzeń dotycząca zdarzeń alarmowych, awaryjnych. Posiada filtr z kilkoma opcjami.

| Center management | Admin(ad<br>[28 Count                             | min)Sir/Mada<br>] Welcome                 | m       |               |                       | Logout                  |  |
|-------------------|---------------------------------------------------|-------------------------------------------|---------|---------------|-----------------------|-------------------------|--|
| Access log<br>    | Error Logs<br>There is the list of emergency case |                                           |         |               |                       |                         |  |
|                   | Emers                                             | Emergency type Emergency Semergency       |         |               | Emergency status      | All                     |  |
|                   | Sea                                               | Search term 2018 💟 7 💟 1 💟~ 2018 💟 7 💟 30 |         |               |                       |                         |  |
|                   | Select t                                          | Select building and All                   |         |               | Household             |                         |  |
|                   |                                                   |                                           |         | Searc         | h                     |                         |  |
|                   |                                                   |                                           |         |               | /                     | All posts: 8, Page: 1/1 |  |
|                   | Number                                            | Building-Hou                              | isehold | Emergency typ | e Emergency<br>status | Emergency occur<br>date |  |
|                   | 8                                                 | 1-1                                       |         | Emergency     | EmergencyOccur        | 2018-07-27 11:14:30     |  |
|                   | 7                                                 | 1-1                                       |         | Emergency     | EmergencyOccur        | 2018-07-25 13:25:31     |  |
|                   | 6                                                 | 1-1                                       |         | Emergency     | EmergencyReturn       | 2018-07-25 13:17:12     |  |
|                   | 5                                                 | 1-1                                       |         | Emergency     | EmergencyStop         | 2018-07-25 13:17:02     |  |
|                   | 4                                                 | 1-1                                       |         | Emergency     | EmergencyOccur        | 2018-07-25 13:16:52     |  |
|                   | 3                                                 | 1-1                                       |         | Emergency     | EmornoncyRoturn       | 2012-07-24 15:49:23     |  |

Kolumna "Building-Household" informuje którego budynku i mieszkania dotyczy konkretny zapis. Z listy "Emergency type" można wybrać jaki typ zdarzenia wyświetlić. Fabrycznie ustawione na "ALL", czyli wszystkie rodzaje. Filtr oferuje także wybór budynku i mieszkania, oraz przedział czasowy i status zdarzenia.

## 3.2.2. Access log – Połączenie z komputera

Historia połączeń z serwerem CGW-1KM poprzez stronę konfiguracyjną "RUVIE". Lista wraz z podaną datą i godziną oraz adresem IP komputera z którego nastąpiło połączenie; możliwość użycia filtru, który mi.in. oferuje wybór przedziału czasowego.

| 🥃 Center management<br>⊡-;; Basic information<br>⊡-;; View log      | Admin(admin)Sir/Madam<br>[28 Count] Welcome | Logout                                |
|---------------------------------------------------------------------|---------------------------------------------|---------------------------------------|
| emergency log     Access log     Incoming log     LS log     US log | Remote Control Logs                         |                                       |
| Fire Log<br>                                                        | Registration ID                             | Registration name                     |
|                                                                     | Search term 2018 🔽 7 🔽 1 💟~                 | 2018 🔽 7 💟 30 🔽                       |
|                                                                     | Select building All 💟 Building              | Household                             |
|                                                                     | Search                                      | h                                     |
|                                                                     |                                             | All posts: 28, Page: 1/2              |
|                                                                     | Number Access ID                            | Access IP Access date                 |
|                                                                     | 28 admin                                    | 192.168.0.50 2018-07-30 08:10:15      |
|                                                                     | 27 admin                                    | 192, 168, 0, 50 2018-07-27 11: 19: 43 |
|                                                                     | 26 admin                                    | 192.168.0.50 2018-07-27 10:46:37      |
|                                                                     | 25 admin                                    | 192.168.0.50 2018-07-26 08:31:44      |
|                                                                     | 24 admin                                    | 192.168.0.50 2018-07-25 08:33:28      |
|                                                                     | 23 admin                                    | 192.168.0.50 2018-07-24 12:09:23      |

## 3.2.3. Incoming log – Historia otwarć wejścia

Zakładka zawiera wszystkie zdarzenia związane z otwarciem wejścia. W filtrze "Access type" wybieramy jakiego rodzaju otwarcie nastąpiło:

- All wszystko
- Entrance calling access Otwarcie wejścia z monitora w trakcie rozmowy
- Guard calling access Otwarcie wejścia ze stacji portierskiej
- Password access Otwarcie wejścia kodem
- Card authorization Access Otwarcie wejścia kartą/brelokiem

Filtr oferuje przedział czasowy zdarzenia.

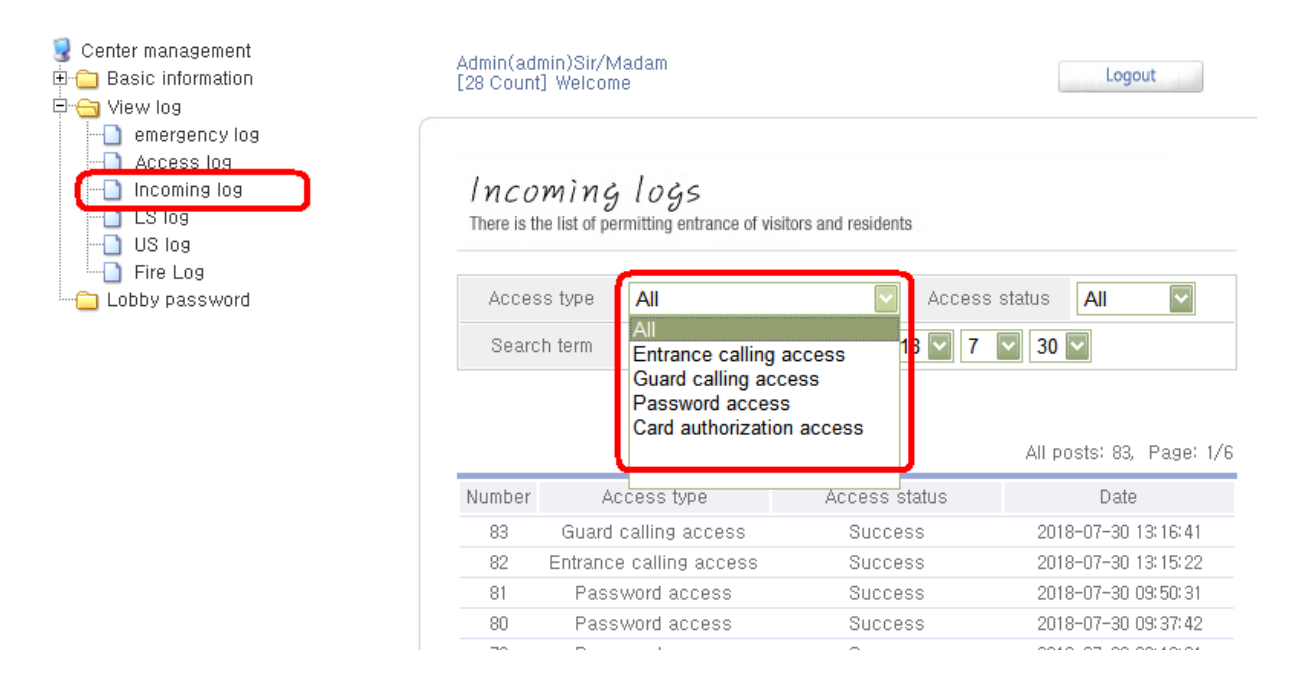

Po kliknięciu na wybrane zdarzenie dostępne dane dotyczące panelu wejściowego, numeru użytej karty, adresu mieszkania, itp.

| 🧕 Center management<br>₱-─ Basic information<br>₱-─ View log | Admin(admin)Sir/Madam<br>[28 Count] Welcome                                         |                     |                      |                             |  |  |
|--------------------------------------------------------------|-------------------------------------------------------------------------------------|---------------------|----------------------|-----------------------------|--|--|
| emergency log Access log Incoming log LS log US log Fire Log | Incoming logs<br>There is the list of permitting entrance of visitors and residents |                     |                      |                             |  |  |
| Lobby password                                               | Access type                                                                         | Password access     | Access status        | Success                     |  |  |
|                                                              | Authorization<br>approval                                                           | 1-1                 | Request<br>equipment | Wejście nr 1(192.168.0.110) |  |  |
|                                                              | Date                                                                                | 2018-07-30 09:50:31 |                      |                             |  |  |
|                                                              |                                                                                     |                     | List                 |                             |  |  |

# 3.2.4.LS log, US log, Fire log

Zakładki przewidzane dla przyszłej rozbudowy systemu.

## 3.3. Lobby password – Kody otwarcia wejścia

W zakładce widoczne są pozycje z mieszkaniami, w których zostały założone indywidalnych kody otwarcia wejścia

| 🥃 Center management<br>⊕-⊖ Basic information<br>⊡-⊖ View log        | Admin(admin)Sir/Madam<br>[28 Count] Welcome |              |                         |  |  |  |
|---------------------------------------------------------------------|---------------------------------------------|--------------|-------------------------|--|--|--|
| emergency log     Access log     Incoming log     LS log     US log | Change password lobby                       |              |                         |  |  |  |
| Eire Log                                                            | Select building and household               | All Suilding | Household Search        |  |  |  |
|                                                                     |                                             |              | All posts: 1, Page: 1/1 |  |  |  |
|                                                                     | Number                                      | Building     | Household               |  |  |  |
|                                                                     | 1                                           | 1            | 1                       |  |  |  |

Administrator widzi informację do którego budynku i mieszkania należy kod (sam kod jest ukryty), może usunąć kod przyciskiem "Delete". Wprowadzenie nowego kodu jest możliwe z poziomu monitora w lokalu.

| Basic information                                                   | Admin(admin)Sir/Madam<br>[28 Count] Welcome | Logout |
|---------------------------------------------------------------------|---------------------------------------------|--------|
| emergency log     Access log     Incoming log     LS log     US log | Change password lobby                       |        |
| Eire Log<br>Lobby password                                          | ▶ Building-<br>Household 1-1                |        |
|                                                                     | Lobby     password     ****                 |        |
|                                                                     | Delete List                                 |        |
|                                                                     |                                             |        |

# 4. CENTER STORY - Przekierowania i karty dostępu

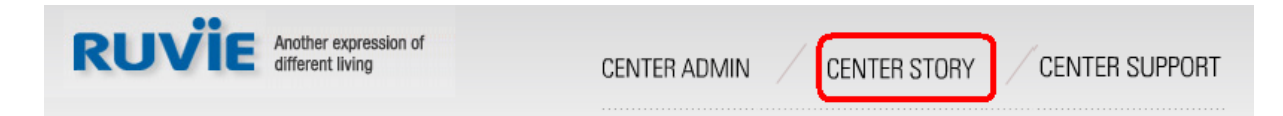

## 4.1. Announcements - Uwagi

Zakładka służy do zapisywania informacji i ewentualnych uwag. Posiada filtr wyszukiwania zapisanych uwag. Można wybrać czy wyszukujemy w tytule uwag (Tittle), czy w treści uwag (Contents). Treść należy podać w pustym polu i zatwierdzić przyciskiem "Search". Przyciskiem "+Register" można dodać uwagi.

| Story of our center | Admin(admin)Sir/M<br>[29 Count] Welcom         | ladam<br>e              |        | Logout                            |
|---------------------|------------------------------------------------|-------------------------|--------|-----------------------------------|
|                     | Notice<br>Notice of our cente<br>Search selcet | Title Title<br>Contents |        | Search<br>All posts: 0, Page: 0/0 |
|                     | Number                                         | Title                   | Туре   | Date of enrollment                |
|                     |                                                |                         | upload |                                   |

W polu "Type" należy wybrać czego dotyczy uwaga:

- All uwaga ogólna
- Building uwaga dotycząca budynku
- Household uwaga dotycząca mieszkania
- Lobby uwaga dotycząca wejścia

Można też wybrać datę w polu "post date". Tutuł wpisujemy w polu "Title", a treść uwagi w polu "Contents".

| Notice<br>Notice of ou                                     | ?<br>Ir center                               |                                                       |   |
|------------------------------------------------------------|----------------------------------------------|-------------------------------------------------------|---|
| <ul> <li>Type</li> <li>Title</li> <li>post date</li> </ul> | All<br>All<br>Building<br>Household<br>Lobby | 31 V 1 V~ 2018 V 7 V 31 V 1 V<br>- V - V~ - V - V - V |   |
| • Contents                                                 |                                              |                                                       | 4 |
|                                                            |                                              | + upload 🗊 list                                       |   |

## 4.2. VoIP – Przekierowanie wywołań

Zakładka służy do realizacji przekierowań wywołań.

## 4.3. Access card information – obsługa kart / breloków

Zakładka przeznaczona do zarządzania otwieraniem wejść za pomocą kart/breloków. Umożliwia dodawanie kart do systemu (konieczna konfiguracja dodatkowych czytników kart podłączonych do komputera), usuwanie kart, przydzielanie czasowych uprawnień do paneli. Rejestracja kart w systemie

możliwa jest również poprzez dowolny panel wejściowy. System obsługuje karty w standardzie Mifare 13,56MHz.

## 4.3.1. Access card group – Tworzenie grup użytkowników

Zakładka służy do dodawania i usuwania grup użytkowników , którym w kolejnych zakładkach będziemy określać uprawnienia i do których będzie można dodawać karty.

W polu "Access card group" należy podać nazwę nowej grupy i zatwiedzić przyciskiem "+Register".

| Story of our center                                                                         | Admin(admin)Sir/Madam<br>[29 Count] Welcome          | Logout                  |
|---------------------------------------------------------------------------------------------|------------------------------------------------------|-------------------------|
| Access card information  Access card group  Access card privilege  Access card registration | Entrance care<br>There is the list of card that is p | d<br>provided now       |
|                                                                                             | Access card group                                    | + upload                |
|                                                                                             |                                                      | All posts: 2, Page: 1/1 |
|                                                                                             | Number                                               | Access card group       |
|                                                                                             | 2                                                    | Zapasowe                |
|                                                                                             | 1                                                    | Główne                  |

Grupa pojawi na liście poniżej. Klikając na nią można edytować jej nazwę zatwierdzając zmianę przyciskiem "Edit", lub usunąć grupę przyciskiem "Delete" (nie jest możliwe usunięcie grupy do której zostały już dodane karty dostępu, przy próbie usunięcia pojawi się komunikat "Can't delete group!").

| There is the list of                      | card that is provided now |  |
|-------------------------------------------|---------------------------|--|
| <ul> <li>Access card<br/>group</li> </ul> | Główna                    |  |
|                                           | Edit Delete List          |  |

Jeżeli do systemu zostały dodane karty poprzez panel wejściowy, zostały one przydzielone do grupy "Default" (jeśli takiej grupy nie było – zostanie ona automatycznie dodana).

## 4.3.2. Access card privilege – Uprawnienia grup

Zakładka służy do określenia uprawnień dla dodanych wcześniej grup. Uprawnienia dotyczą paneli wejściowych oraz zakresu czasu dla którego karty/breloki będą aktywne w systemie.

| Center Story                                                                                                    | Your family can enjoy<br>"comfortable linving" by choosing RUVIE | a filmer to an a start            |  |  |  |
|----------------------------------------------------------------------------------------------------|------------------------------------------------------------------|-----------------------------------|--|--|--|
| Story of our center<br>Announcements<br>VoIP<br>Access card information<br>Access card group<br>Access card privilege<br>Access card registration | Admin(11)Sir/Madam<br>[8 Count] Welcome                          | Logout                            |  |  |  |
|                                                                                                    | Entrance card<br>There is the list of card that is provided now  |                                   |  |  |  |
|                                                                                                    | Group All 👻                                                      | Model name All 👻                  |  |  |  |
|                                                                                                    |                                                                  | Search                            |  |  |  |
|                                                                                                    |                                                                  | All posts: 1, Page: 1/1           |  |  |  |
|                                                                                                    | Number Group Mod                                                 | del name Start date End date      |  |  |  |
|                                                                                                    | 1 Default                                                        | 2019-11-06 05:00 2100-12-30 23:00 |  |  |  |

Każda pozycja na liście (uprawnienie) dotyczy praw czasowych dla konkretnego panelu wejściowego. Dodanie nowych uprawnień odbywa się za pomocą przycisku "+Register". Pola wyboru:

- Group wybór grupy kart z listy rozwijalnej
- Model name wybór panelu wejściowego (nazwa panelu zgodnie z punktem 3.1.1 – pole "Name") z którego będzie możliwe otwieranie wejścia za pomocą karty/breloka
- Start Date data od kiedy obowiązują powyższe ustawienia
- End Date data po której wygasają uprawnienia grupy

Ustawienia należy zatwierdzić przyciskiem "+Register". Przycisk "List" powraca do widoku listy urządzeń bez zapisu ustawień.

| Group      | Default 👻                                 |
|------------|-------------------------------------------|
| Model name | Panel wejściowy 1 💌                       |
| Start date | 2018 • Year 1 • Month 1 • Day 1 • Hour    |
| End date   | 2025 • Year 12 • Month 12 • Day 23 • Hour |

W powyższym przykładzie aktywowane zostaną wszystkie karty/breloki przypisane do grupy "Default", zostaną przypisane dla panelu wejściowego "Panel wejściowy 1" i będą aktywne od 2018-01-01 do 2025-12-12.

## 4.3.3. Access card registration – zarządzanie kartami/brelokami

Zakładka umożliwia dodanie kart i przydzielenie ich do grup. Filtr umożliwia szybkie wyszukanie kart. Zatwierdzenie ustawień filtra następuje przyciskiem "Search". Przycisk "+Register" służy do wejścia w menu dodawania kart (konieczny dedykowany czytnik kart podłączony do komputera).

| Center Story                                                           | Your family can enjoy<br>"comfortable linving" by choosing RUVIE | ver Latter                  |  |  |  |
|------------------------------------------------------------------------|------------------------------------------------------------------|-----------------------------|--|--|--|
| Story of our center<br>Announcements<br>VoIP                           | Admin(11)Sir/Madam<br>[8 Count] Welcome                          | Logout                      |  |  |  |
| Access card group<br>Access card privilege<br>Access card registration | Entrance card<br>There is the list of card that is provided now  |                             |  |  |  |
|                                                                        | Card cord Class                                                  | ard All -                   |  |  |  |
|                                                                        | Registration date 2019 - 11 - 2019                               | ▼ 12 ▼ 12 ▼                 |  |  |  |
|                                                                        | Select building All  Building Ho                                 | pusehold                    |  |  |  |
|                                                                        | Search                                                           | All posts: 2, Page: 1/1     |  |  |  |
|                                                                        | Card<br>Number Classification Building(Household)                | Card cord Registration date |  |  |  |
|                                                                        | 2 Management -                                                   | 7ECE65 2019-11-06 10:12:00  |  |  |  |
|                                                                        | 1 Management -                                                   | 64FC4C 2019-11-06 08:24:18  |  |  |  |

Pojawią się opcje:

- Card classification Klasyfikacja karty Mieszkaniec (Household) i Zarząd (Managment)
- Card cord pole na numer karty (wczytany przez dedykowany czytnik kart podłączony do komputera; nie może być wpisany ręcznie)
- Card group przypisanie karty do wcześniej stworzonej grupy

| There is the list of | card that is provided now |  |
|----------------------|---------------------------|--|
|                      |                           |  |
| Card classification  | Management 👻              |  |
|                      |                           |  |

Po wczytaniu karty przez czytnik i wybraniu grupy należy dodać kartę do grupy przyciskiem "INSERT". Kartę można dodać do wielu grup wybierając inną grupę z zakładki "Card group" i ponownie wcisnąć przycisk "INSERT". W dolnej części okna pojawią się wszystkie grupy do których karta została przypisana. Przyciskiem "Delete" można usunąć wybrane przypisanie do grupy.

Przycisk "Edit" zatwierdza i zapisuje ustawienia.

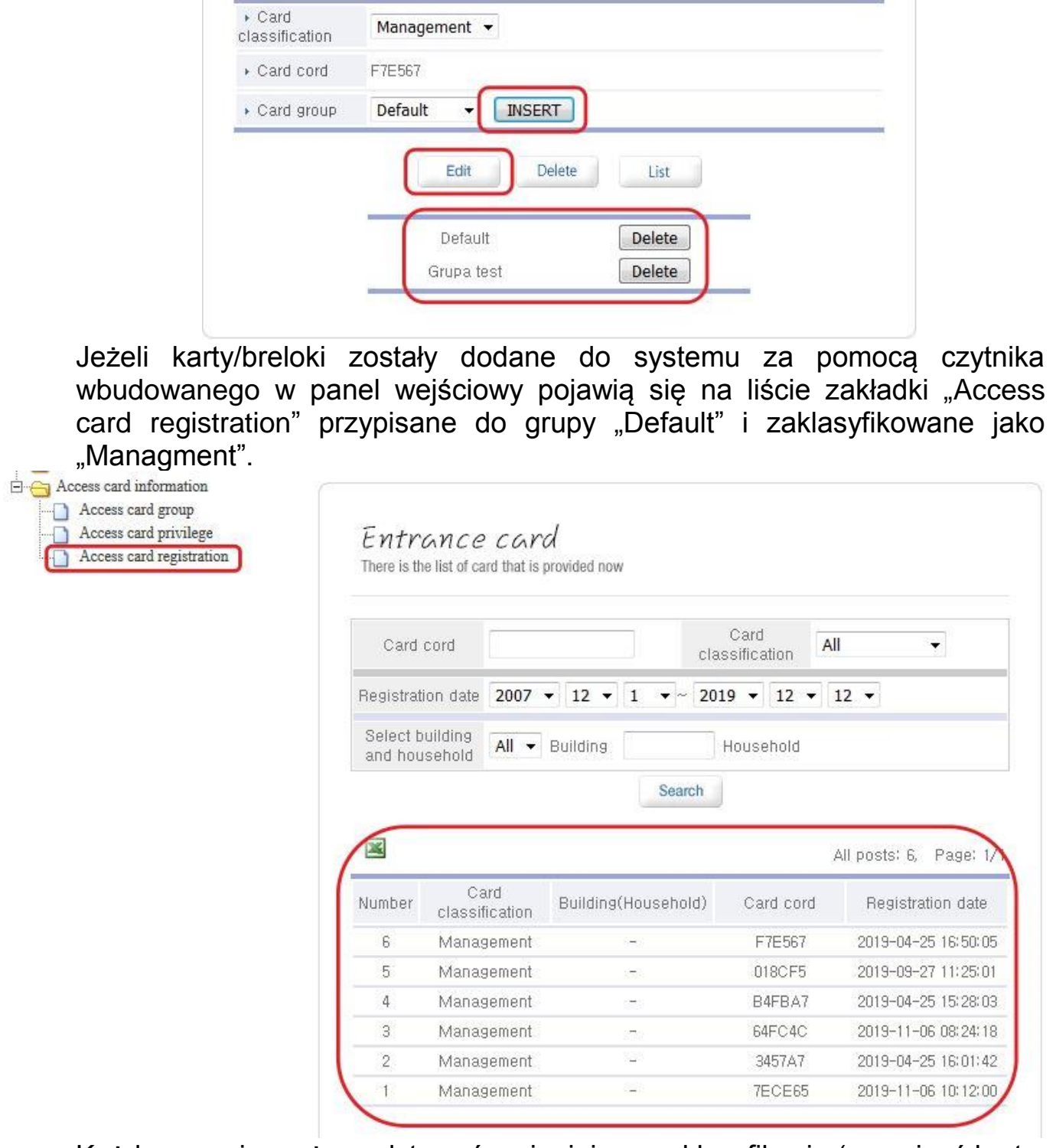

Każdą pozycję można edytować zmieniając np. klasyfikację (przypisać kartę do konkretnego mieszkania), dodając do innej grupy (zatwierdzenie przyciskiem "INSERT"), usuwając kartę z grupy lub z systemu (przycisk "Delete").

| • Card         | Household -             |
|----------------|-------------------------|
| classification | 1 💌 Building 💌 Househod |
| ▶ Card cord    | 1                       |
| Card group     |                         |
|                | Edit Delete List        |
|                | Grupa test Delete       |

Zatwierdzenie zmian przyciskiem "Edit". Powrót do listy bez zapisu zmian przyciskiem "List".

# 5. CENTER SUPPORT

| RUVIE Another expression of different living | CENTER ADMIN CENTER STORY CENTER SUPPORT |
|----------------------------------------------|------------------------------------------|
|                                              |                                          |

## 5.1. Archives - Archiwum

Zakładka służy do archiwizowania plików. Może to być np. plik z zapisaną listą mieszkańców. Plik można dodać przyciskiem "+Register".

| Cneter Support                                              | Your family can enjoy<br>"comfortable linving" by | choosing RUVIE              | Il on f | 1 Aler                  |
|-------------------------------------------------------------|---------------------------------------------------|-----------------------------|---------|-------------------------|
| Center support                                              | Admin(11)Sir/Madan<br>[9 Count] Welcome           | 1                           |         | Logout                  |
|                                                             | Downloads<br>You can download the i               | 5<br>nformation about RUVIE |         |                         |
|                                                             | Search selcet                                     | Title 👻                     |         | Search                  |
|                                                             |                                                   |                             |         | All posts: 0, Page: 0/1 |
|                                                             | Number                                            | Title                       | Author  | Date of enrollment      |
| Dostępne pola:                                              |                                                   | +Reg                        | ister   |                         |
| <ul> <li>Title – miejsce</li> <li>Author – admin</li> </ul> | na tytuł<br>nistrator                             |                             |         |                         |

- Password hasło niezbędne do usunięcia zapisu wraz z plikiem w przyszłości (administrator systemu nie potrzebuje hasła do usunięcia pliku)
- File pod przyciskiem "Przeglądaj" możliwość wyboru pliku z dysku komputera
- Content opis

| Archives | Admin(11)Sir/Madam<br>[10 Count] Welcome                  |
|----------|-----------------------------------------------------------|
|          | Downloads<br>You can download the information about RUVIE |
|          | ▶ Title Lista lokatorów                                   |
|          | Author admin(admin)                                       |
|          | Password     Ore edit/delete, enter password!!!)          |
|          | File Przeglądaj import.txt                                |
|          | Contents Dowolny opis                                     |
|          | +Register                                                 |

Ustawienia należy zatwierdzić przyciskiem "+Register". Przycisk "List" powraca do widoku listy urządzeń bez zapisu ustawień.

# 6. Dane techniczne

| Procesor                | Dual Cortex-A7  |
|-------------------------|-----------------|
| RAM                     | DDR3 1GB        |
| Flash                   | eMMC 4GB        |
| Rozmiary<br>(Sz*Dł*Wys) | 104mm*94mm*29mm |
| Prędkość                | 10/100Mbps      |
| Zasilanie               | PoE             |

#### Pozbywanie się starych urządzeń elektrycznych

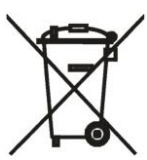

To urządzenie jest oznaczone zgodnie z Ustawą o zużytym sprzęcie elektrycznym i symbolem przekreślonego kontenera Takie elektronicznym na odpady. oznakowanie informuje, że sprzęt ten, po okresie jego użytkowania nie może być umieszczany łącznie z innymi odpadami pochodzącymi z gospodarstwa domowego. Użytkownik jest zobowiązany do oddania go prowadzącym zbieranie zużytego sprzętu

elektrycznego i elektronicznego. Prowadzący zbieranie, w tym lokalne punkty zbiórki, sklepy oraz gminne jednostki, tworzą odpowiedni system umożliwiający oddanie tego sprzętu. Właściwe postępowanie ze zużytym sprzętem elektrycznym i elektronicznym przyczynia się do uniknięcia szkodliwych dla zdrowia ludzi i środowiska naturalnego konsekwencji, wynikających z obecności składników niebezpiecznych oraz niewłaściwego składowania i przetwarzania takiego sprzętu.

#### (TŁUMACZENIE DEKLARACJI ZGODNOŚCI)

## DEKLARACJA ZGODNOŚCI COMMAX

#### Wyprodukowane przez:

Nazwa & adres fabryki: COMMAX Co., Ltd

(13229) Dunchon-daero 494, Jungwon-gu, Seongnam-si, Gyeonggi-do, S. Korea

#### Oświadcza się, że produkty:

Typ produktu: serwer VoIP Model: CGW-1KM

#### Spełniają następujące normy:

EMC EN55032:2015 EN55024:2010 RoHS IEC62321:2008

#### Certyfikowane i raportowane przez:

CE EMC Reported : DT&C Co., Ltd. in Korea CE RoHS Reported: COMMAX Co., Ltd

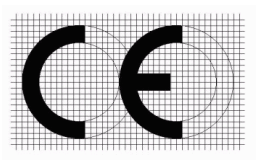

#### Dodatkowe informacje

Niniejszym oświadczamy, że zgodnie z wytycznymi Rady UE są spełnione wszystkie główne wymagania bezpieczeństwa dotyczące następujących dyrektyw:

CE (93/68/EEC), EMC (2014/30/EU), RoHS (2011/65/EC).

#### Osoba odpowiedzialna za sporządzenie deklaracji

K. L. Oh Director of Manufacturing Plant

30 październik 2017 COMMAX CO., LTD Dunchon-daero 494, Jungwon-gu, Seongnam-si, Gyeonggi-do, Korea

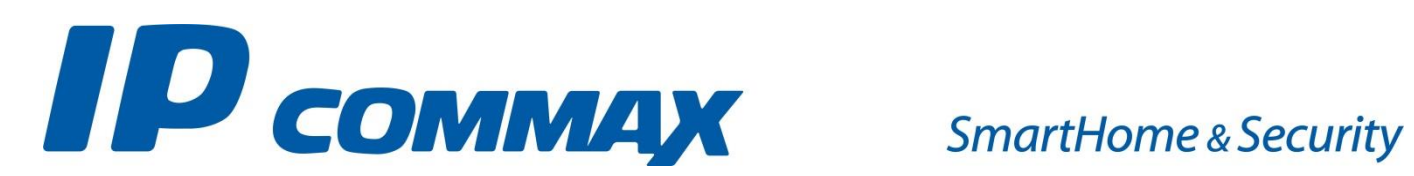